## Seleccionar capa del CAD para dibujar una capa de un fichero de transversales

Cuando estás configurando las capas de un perfil transversal en el programa de transversales, por cada una de ellas puedes indicarle en qué capa del CAD quieres que se dibuje, así como el texto que se desea poner para dibujar la cota en esa capa.

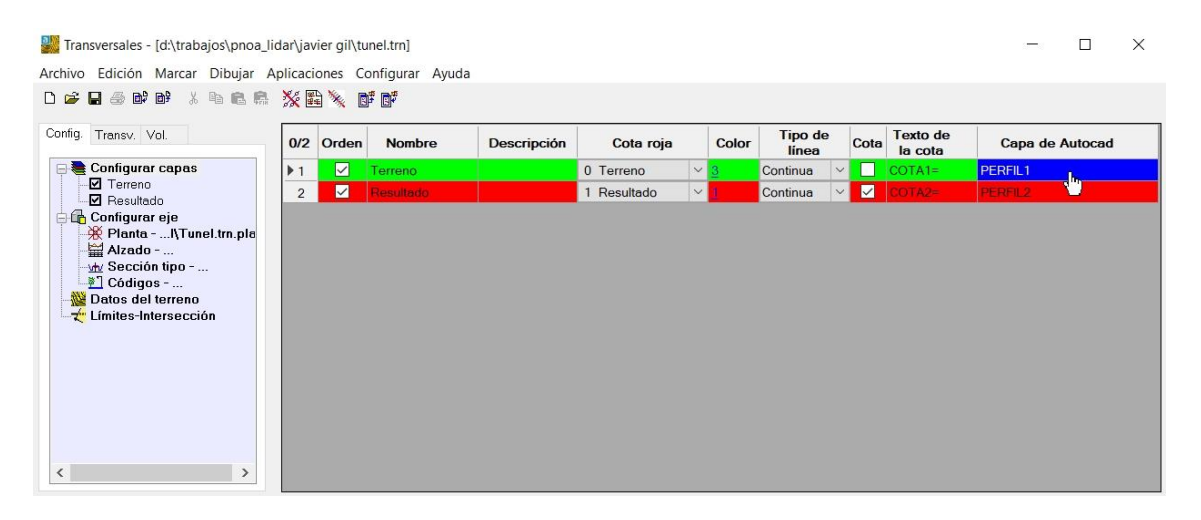

Hasta ahora podías introducir el texto de la capa de CAD deseada al pulsar sobre ese campo/columna y si la capa ya existía en el dibujo de CAD que tuvieras abierto no podías seleccionar esa capa.

Ahora, al pulsar sobre ese campo/columna te aparece la ventana de seleccionar capa del CAD con una casilla de edición donde, si la capa es nueva y no existe en el dibujo actual, puedes introducir un nombre nuevo para la misma y se creará.

|                                               | ^ |
|-----------------------------------------------|---|
| DIEUJU<br>DIEUJU                              |   |
| Alcorque                                      |   |
| CAMINO                                        |   |
| Bordillo                                      |   |
| Poste Cartel                                  |   |
| Farola                                        |   |
| Bolardos                                      |   |
| Cerramiento-Muro                              |   |
| Muro_Contencion                               |   |
| Cierre Metalico<br>Perímetro Exterior Fachada | - |
| Bolardos bici                                 | ÷ |
| Escaleras                                     |   |
| Muro                                          |   |
| Margurainaa                                   | V |

o puedes seleccionar una capa nueva de las existentes en el dibujo. Este cuadro de diálogo es redimensionable.